## Lumio by Smart: Student Access Directions

## Table of Contents

| Sign In to Join          | 1 |
|--------------------------|---|
| Join as a Guest          | 2 |
| No guest access allowed! | 3 |

## Sign In to Join

1. Using Chrome or Edge go to **hellosmart.com** 

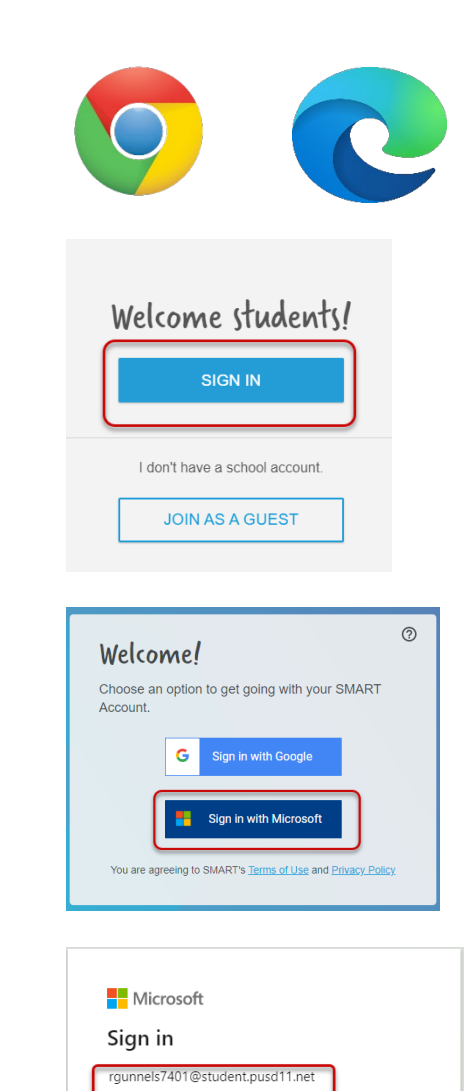

No account? Create one! Can't access your account?

Back

2. Click **Sign In.** 

- 3. Click Sign in with Microsoft.
- 4. Sign in with your district email: <u>username@student.pusd11.net</u>
- 5. Click Next.

6. Enter your **district password**, then click Sign in.

| PEORIA                                     |
|--------------------------------------------|
| ← agunnels@pusd11.net                      |
| Enter password                             |
| •                                          |
| Forgot my password                         |
| Student login: username@student.pusd11.net |

More about you

0

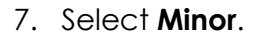

Selecting Minor helps Smart Learning Suite keep your information protected and secure.

- 8. Type your display name.
- 9. Click Finish.

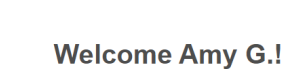

Join your class.

| Join |  |
|------|--|
|      |  |

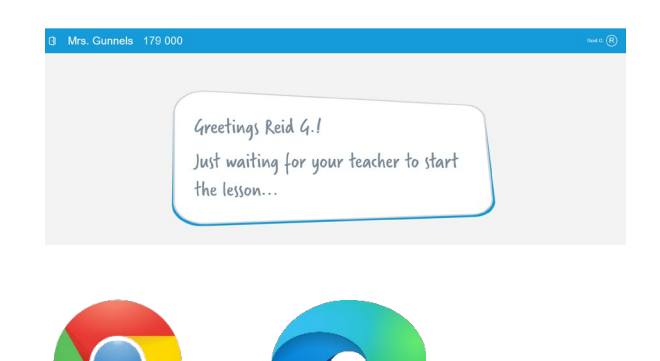

12. The Greetings page will display when your teacher starts the lesson.

## Join as a Guest

1. Using Chrome or Edge go to hellosmart.com

- 10. Add the Class ID.
- 11. Click Join.

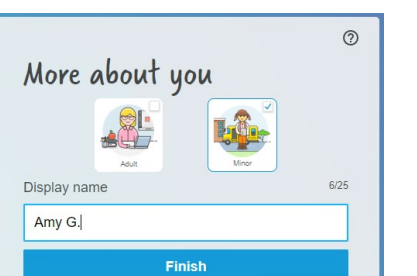

| 2. Click <b>Join as a Guest</b> .                                                                                                    | Welcome students!<br>SIGN IN<br>I don't have a school account.<br>JOIN AS A GUEST                               |
|----------------------------------------------------------------------------------------------------|----------------------------------------------------------------------------------------------------|
|                                                                                                    | Welcome Students!<br>Join the class as a guest.                                                                 |
| 3. Add the <b>Class ID</b> .                                                                                                    | 179000                                                                                                    |
| 4. Click <b>Next</b> .                                                                                                    | Next                                                                                                    |
| 5. Type in your display name.                                                                                                    | Mrs. Gunnels<br>179 000 Your name Reid G.                                                                       |
|                                                                                                    |                                                                                                    |
| <ol> <li>The Greetings page will display when<br/>your teacher starts the lesson.</li> </ol>                                                                                              | Greetings Reid G.!<br>Just waiting for your teacher to start<br>the lesson                                      |
| No guest access allowed!<br>If you see this message, your teacher has closed<br>guest access and you must Sign In to access the<br>course. Follow the <u>Sign In to Join directions</u> . | Image: Please sign in with your school account to join Mrs. Gunnels 179000.         Image: Cancel       Sign In |